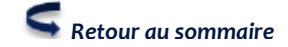

Guichet Unio

Nouvelle Demande

Dossier En Co

Récépissé

Pétitionnaire Fréc
 Affichage
 Réglementaire
 Registre
 Attestation

## 7. Enregistrer une demande de transfert, modificatif, une DOC, une DAACT

#### Lorsque vous recevez l'un des documents ci-dessus cités, vous devez :

- 1. Vous rendre dans la rubrique « Guichet unique »
- 2. Cliquer ensuite sur :
  - Dossier en cours (si le dossier n'a pas fait l'objet d'un arrêté de décision) –
     Ou
  - Autre dossier (s'il s'agit d'un dossier clôturé, qui possède un arrêté de décision)
- Saisir le n° du dossier dans l'encadré
   « Rechercher » puis cliquer sur le bouton
   « Recherche »
   (votre dossier s'affiche dans la liste en dessous)

| PT ATT    |                                                      |                               |              |                      |             |            |            |           |             |
|-----------|------------------------------------------------------|-------------------------------|--------------|----------------------|-------------|------------|------------|-----------|-------------|
|           |                                                      | the second second second      |              |                      |             |            |            |           |             |
| -         | nei in recherch                                      | ie avoncee                    |              |                      |             |            |            |           |             |
| Recherch  | ter                                                  |                               | )            |                      |             |            |            |           |             |
| Uche atro | o de " pour zor                                      | tes de saiste                 | ABC finit pa | ar ABC. A*D peu      | it correspo | ndre a 'AB | CD', Par d | efaut " e | st toujours |
|           | In fact the state in                                 | 11000                         |              |                      |             |            |            |           |             |
| ajoute a  | la for des reche                                     | mones.                        | -            |                      |             |            |            |           |             |
| Rocher    | che Vider le f                                       | formulaire                    | 00 000       |                      |             |            |            |           |             |
| Recher    | che Vider le f                                       | formulaire                    |              |                      |             |            |            |           |             |
| Rochor    | the vider is t                                       | formulaire                    | 0560751      | 530019)              |             |            |            |           |             |
| Rocher    | ta fin des estis<br>che Vider le f<br>inregistrement | formulaire<br>(s) sur 0 = [Pf | 10560751     | 530019)              |             |            |            |           |             |
| Rocher    | to fin der vider le f<br>inregistrement              | formulaire<br>(s) sur 0 = [Pr | c0560751     | 530019)<br>+ date de | + date      |            |            |           |             |

- 4. Cliquer ensuite sur le redirigé vers une nouvelle page.
- 5. Dans cette nouvelle page : sélectionner le type de demande

| ollectivite " choisir                        | Collectivite -                  |       |                            |
|----------------------------------------------|---------------------------------|-------|----------------------------|
| Type de dossier/de                           | nande                           | 🔲 Éta | t du dossier d'instruction |
| Type de dossier<br>d'autorisation détaillé * | AUTORISATION DE TRAVAUX sur ERP | Etat  | Notifié Commune            |
| Type de demande *                            | choisir type de demande         | •     |                            |

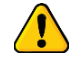

La liste de type de demande change en fonction de la nature du dossier **Exemples :** 

#### S'il s'agit d'un Permis de construire pour Maison individuelle, la liste vous propose :

- DAACT PI
- Demande d'ANNULATION de l'autorisation PI
- Demande de MODIFICATIF PI
- Demande de PROROGATION PI
- Demande de TRANSFERT PI
- Dépôt de PIECES COMPLEMENTAIRES PI
- Dépôt de pièces supplémentaires PI
- DOC PI

# S'il s'agit d'un Permis de construire, la liste vous propose :

- DAACT PC
- Demande d'ANNULATION de l'autorisation PC
- Demande de MODIFICATIF PC
- Demande de PROROGATION PC
- Demande de TRANSFERT PC
- Dépôt de PIECES COMPLEMENTAIRES PC
- Dépôt de pièces supplémentaires PC
- DOC PC
- 6. Une fois ces informations sélectionnées, un formulaire apparaît. Vous devez le compléter avec les informations suivantes : la date de dépôt de la demande, le date de transfert le cas échéant et le demandeur s'il change.
- 7. Valider votre saisie en cliquant sur Ajouter .
- 8. Imprimer l'attestation d'affichage en cliquant sur l'encadré vert en haut de votre page)

Télécharger le récépissé de la demande

(dans

- et
- 9. Rendez-vous ensuite dans les données techniques du dossier Accéder au dossier d'instruction modifier la rubrique concernée en suivant les étapes suivantes :

| Autorisation                                                                                                    | (                                                                                                    | t pl                                                                                              |                              | 0010511             |          | 0.000   |                | T DESCROT  |
|----------------------------------------------------------------------------------------------------|----------------------------------------------------------------------------------------------------|---------------------------------------------------------------------------------------------------|------------------------------|---------------------|----------|---------|----------------|------------|
| Autorisation                                                                                                    | Instruction  Dos                                                                                                    | siers D'instruction                                                                               | n 🌩 PC 056032 13 J           | 0010DAAC            | 01 R     | OCHEFEU | ILLE PATRICE E | T DENISE   |
| Guichet Unique                                                                                                    |                                                                                                    |                                                                                                   | Contract (                   |                     |          |         |                |            |
| Instruction                                                                                                    | DI Contrainte(s                                                                                                    | s) Instruction                                                                                    | Consultation(s)              | Commissio           | n(s)     | Lot(s)  | Message(s)     | Bloc-note  |
| Tableau De Bord                                                                                                    | Pièce(s) DA                                                                                                    |                                                                                                   |                              |                     |          |         |                |            |
| ssiers D'instruction                                                                                                    | Retour                                                                                                    |                                                                                                   |                              |                     |          |         |                |            |
| Mes Encours                                                                                                    |                                                                                                    | ara                                                                                               |                              |                     | -        |         |                |            |
| Mes Clôturés                                                                                                    | Dossier d'ins                                                                                                    | struction                                                                                         |                              | Enj                 | eu       |         | / Modifier     |            |
| Tous Les Clôturés                                                                                                    | libellé                                                                                                    | PC 056032 13                                                                                      | J0010DAACT01                 | urbanis             | me       | Non     | 🕖 Données teo  | chniques   |
| Recherche                                                                                                    | Collectivité                                                                                                    | Campénéac                                                                                         |                              | ERP                 |          | Non     | 📝 Rapport d'i  | nstruction |
| alification                                                                                                    | type de dossier                                                                                                    | Achèvement et                                                                                     | conformité                   |                     |          |         | 🐺 Récapitulati | f          |
| Dossiers A Qualifier                                                                                                    | demandeur                                                                                                    | ROCHEFEUILLE                                                                                      | Patrice et Denise            | Qu                  | alificat | tion    |                |            |
| Architecte Frequent                                                                                                    | terrain                                                                                                    | 8 8 7                                                                                             |                              | ERP                 |          | Non     |                |            |
| Mes Retours                                                                                                    |                                                                                                    | rue du Clos Dori                                                                                  | is 56800                     | à qualif            | ier      | Non     |                |            |
| Retours De Ma Division                                                                                                    | description du                                                                                                    | la construction (                                                                                 | d'un garage attenant         | a                   | -        |         |                |            |
| Tous Les Retours                                                                                                    | compétence                                                                                                    | Commune                                                                                           |                              | Arc                 | hive     |         |                |            |
| ssages                                                                                                    | instructeur                                                                                                    | Myriam MENAN                                                                                      | т (к)                        | numén               | 0        |         |                |            |
| Mes Messages                                                                                                    | division                                                                                                    | Ploërmel comm                                                                                     | unauté                       |                     |          |         |                |            |
| Tous Les Messages                                                                                                    |                                                                                                    |                                                                                                   | or House                     |                     |          |         |                |            |
|                                                                                                    | Instruction                                                                                                    |                                                                                                   |                              |                     |          |         |                |            |
| tanoar                                                                                                    |                                                                                                    |                                                                                                   |                              |                     |          |         |                |            |
| Construire                                                                                                    |                                                                                                    |                                                                                                   |                              |                     |          |         |                | 2 mount    |
| <ul> <li>Terrain</li> <li>Construire</li> <li>Démolir</li> <li>Ouverture de chant</li> <li>Achèvement des tr</li> <li>CNIL (opposition à</li> <li>Déclaration des élé</li> <li>Retour</li> </ul>                                                                                                    | ier<br>avaux<br>l'utilisation des inform<br>ments nécessaires au                                                                                                    | ations du formulaii<br>calcul des impositio                                                       | re à des fins commerc<br>ons | iales)              |          |         |                |            |
| Terrain Construire Démolir Ouverture de chant Achèvement des tr CNIL (opposition à Déclaration des élé Retour tape 3 : (exemption)                                                                                                    | ier<br>avaux<br>l'utilisation des inform<br>ments nécessaires au<br>le d'une DAAC                                                                                                    | ations du formulai<br>calcul des impositie                                                        | re à des fins commerc        | iales)              |          |         |                |            |
| Terrain Construire Démolir Ouverture de chant Achèvement des tr CNIL (opposition à Déclaration des élé Retour tape 3 : (exemp Construire                                                                                                    | ier<br>avaux<br>l'utilisation des inform<br>ments nécessaires au<br>le d'une DAAC                                                                                                    | ations du formulair<br>calcul des impositio                                                       | re à des fins commercons     | iales)              |          |         |                |            |
| <ul> <li>Terrain</li> <li>Construire</li> <li>Démolir</li> <li>Ouverture de chant</li> <li>Achèvement des tr</li> <li>CNIL (opposition à</li> <li>Déclaration des élé</li> <li>Retour</li> </ul> tape 3 : (exemp <ul> <li>Terronr</li> <li>Construire</li> <li>Démolir</li> </ul>                                                                                                    | ier<br>avaux<br>l'utilisation des inform<br>ments nécessaires au<br>le d'une DAAC                                                                                                    | ations du formulair<br>calcul des impositio                                                       | re à des fins commercons     | iales)              |          |         |                |            |
| <ul> <li>Terrain</li> <li>Construire</li> <li>Démolir</li> <li>Ouverture de chant</li> <li>Achèvement des tr</li> <li>CNIL (opposition à</li> <li>Déclaration des élé</li> <li>Retour</li> </ul> tape 3 : (exemp <ul> <li>Construire</li> <li>Démolir</li> <li>Ouverture de chant</li> </ul>                                                                                                    | ier<br>avaux<br>l'utilisation des inform<br>ments nécessaires au<br>ile d'une DAAC                                                                                                    | ations du formulair<br>calcul des impositio                                                       | re à des fins commercons     | iales)              |          |         |                |            |
| <ul> <li>Terrain</li> <li>Construire</li> <li>Démolir</li> <li>Ouverture de chant</li> <li>Achèvement des tr</li> <li>CNIL (opposition à</li> <li>Déclaration des élé</li> <li>Retour</li> </ul> tape 3 : (exemp <ul> <li>Construire</li> <li>Démolir</li> <li>Ouverture de chant</li> <li>Achèvement des tr</li> </ul>                                                                                                    | ier<br>avaux<br>l'utilisation des inform<br>ments nécessaires au<br>ile d'une DAAC                                                                                                    | ations du formulair<br>calcul des impositio                                                       | re à des fins commerc        | iales)              |          |         |                |            |
| <ul> <li>Terrain</li> <li>Construire</li> <li>Démolir</li> <li>Ouverture de chant</li> <li>Achèvement des tr</li> <li>CNIL (opposition à</li> <li>Déclaration des élé</li> <li>Retour</li> </ul> tape 3 : (exemption des trains des construire) <ul> <li>Démolir</li> <li>Ouverture de chant</li> <li>Achèvement des trains des trains des trains des construire</li> </ul>                                                                                                    | ier<br>avaux<br>l'utilisation des inform<br>ments nécessaires au<br>ile d'une DAAC                                                                                                    | ations du formulair<br>calcul des impositio                                                       | re à des fins commerc        | iales)              |          |         |                |            |
| <ul> <li>Terrain</li> <li>Construire</li> <li>Démolir</li> <li>Ouverture de chant</li> <li>Achèvement des tr</li> <li>CNIL (opposition à</li> <li>Déclaration des élé</li> <li>Retour</li> </ul> tape 3 : (exemption des trains des trains des | ier<br>avaux<br>l'utilisation des inform<br>ments nécessaires au<br>ole d'une DAAC                                                                                                    | ations du formulaii<br>calcul des impositie<br>CT)                                                | re à des fins commerc<br>ons | iales)              |          |         |                |            |
| <ul> <li>Terrain</li> <li>Construire</li> <li>Démolir</li> <li>Ouverture de chant</li> <li>Achèvement des tr</li> <li>CNIL (opposition à</li> <li>Déclaration des élé</li> <li>Retour</li> </ul> tape 3 : (exemption des tresses en la seconda des en la seconda des | ier<br>avaux<br>l'utilisation des inform<br>ments nécessaires au<br>ole d'une DAAC                                                                                                    | ations du formulai<br>calcul des impositi<br>CT)                                                  | re à des fins commerc<br>ons | iales)<br>0/10/2015 |          |         |                |            |
| <ul> <li>Terrain</li> <li>Construire</li> <li>Démolir</li> <li>Ouverture de chant</li> <li>Achèvement des tr</li> <li>CNIL (opposition à</li> <li>Déclaration des élé</li> <li>Retour</li> </ul> tape 3 : (exemption des tresses en la seconda des en la seconda des en la seconda des en la seconda des en la seconda des en la seconda des tresses en la seconda des tresses en la seconda des tresses en la seconda des en la seconda des en la seconda des travales en la seconda des travales en la seconda des tr | ier<br>avaux<br>l'utilisation des inform<br>ments nécessaires au<br>ole d'une DAAC                                                                                                    | ations du formulai<br>calcul des impositie<br>CT)                                                 | re à des fins commerc<br>ons | iales)<br>D/10/2015 |          |         |                |            |
| <ul> <li>Terrain</li> <li>Construire</li> <li>Démolir</li> <li>Ouverture de chant</li> <li>Achèvement des tr</li> <li>CNIL (opposition à</li> <li>Déclaration des élé</li> <li>Retour</li> </ul> tape 3 : (exemption des élé <ul> <li>Retour</li> </ul> tape 3 : (exemption des élé <ul> <li>Construire</li> <li>Démolir</li> <li>Ouverture de chant</li> <li>Achèvement des tr</li> <li>Chantier achevé le</li> <li>Changement de destinat</li> <li>Pour la totalité des trava</li> <li>Pour une tranche des trava</li> <li>Pour une tranche des trava</li> </ul>                                                                                                    | ier<br>avaux<br>l'utilisation des inform<br>ments nécessaires au<br>ole d'une DAAC                                                                                                    | ations du formulai<br>calcul des impositie<br>CT)                                                 | re à des fins commercons     | iales)<br>D/10/2015 |          |         |                |            |
| <ul> <li>Terrain</li> <li>Construire</li> <li>Démolir</li> <li>Ouverture de chant</li> <li>Achèvement des tr</li> <li>CNIL (opposition à</li> <li>Déclaration des élé</li> <li>Retour</li> </ul> tape 3 : (exemption des trains des trains des | ier<br>avaux<br>l'utilisation des inform<br>ments nécessaires au<br>ole d'une DAAC<br>ier<br>avaux<br>on effectué le<br>ux<br>vaux<br>nt les aménagements ou                                                         | ations du formulai<br>calcul des impositio<br>CT)                                                 | re à des fins commercons     | iales)<br>D/10/2015 |          |         |                |            |
| <ul> <li>Terrain</li> <li>Construire</li> <li>Démolir</li> <li>Ouverture de chant</li> <li>Achèvement des tr</li> <li>CNIL (opposition à</li> <li>Déclaration des élé</li> <li>Retour</li> </ul> tape 3 : (exemption des traves) <ul> <li>Construire</li> <li>Démolir</li> <li>Ouverture de chant</li> <li>Achèvement des traves</li> <li>Pour la totalité des trava</li> <li>Pour une tranche des traves</li> <li>Pour la totalité des trava</li> <li>Pour une tranche des traves</li> <li>Veuillez préciser quels so Surface créée</li> </ul>                                                                                                    | ier<br>avaux<br>l'utilisation des inform<br>ments nécessaires au<br>ole d'une DAAC<br>ier<br>avaux<br>on effectué le<br>ux<br>vaux<br>nt les aménagements ou<br>minés                                                | ations du formulai<br>calcul des impositie<br>T)                                                  | re à des fins commercons     | iales)<br>0/10/2015 |          |         |                |            |
| Terrain Construire Démolir Ouverture de chant Achèvement des tr CNIL (opposition à Déclaration des élé Retour tape 3 : (exemp) Construire Démolir Ouverture de chant Achèvement des trava Ouverture de chant Chantier achevé le Chantier achevé le Chantier achevé le Chantier achevé le Chantier achevé le Chantier achevé le Chantier achevé le Chantier achevé le Chantier achevé le Chantier achevé le Surface créée Nombre de logements te dont individuels                                                                                                    | ier<br>avaux<br>l'utilisation des inform<br>ments nécessaires au<br>ole d'une DAAC<br>ier<br>avaux<br>on effectué le<br>ux<br>vaux<br>nt les aménagements ou<br>iminés                                               | ations du formulai<br>calcul des impositie<br>T)                                                  | re à des fins commercons     | iales)<br>D/10/2015 |          |         |                |            |
| Construire Démolir Ouverture de chant Achèvement des tr CNIL (opposition à Déclaration des élé Retour tape 3 : (exemp) Construire Démolir Ouverture de chant Achèvement des tr Construire Démolir Ouverture de chant Achèvement de strau Chantier achevé le Chantier achevé le Chantier achevé le Chantier achevé le Chantier achevé le Chantier achevé le Chantier achevé le Chantier achevé le Chantier achevé le Chantier achevé le Surface créée Nombre de logements te dont individuels dont collectifs                                                                                                    | ier<br>avaux<br>l'utilisation des inform<br>ments nécessaires au<br>ole d'une DAAC<br>ier<br>avaux<br>on effectué le<br>ux<br>vaux<br>nt les aménagements ou<br>iminés                                               | ations du formulai<br>calcul des impositio<br>CT)                                                 | re à des fins commercons     | iales)<br>D/10/2015 |          | Å       |                |            |
|                                                                                                    | ier<br>avaux<br>l'utilisation des inform<br>ments nécessaires au<br>ole d'une DAAC<br>ier<br>avaux<br>ion effectué le<br>ux<br>vaux<br>nt les aménagements ou<br>iminés<br>de logements commer                       | ations du formulai<br>calcul des impositio<br>T))                                                 | re à des fins commercons     | iales)<br>D/10/2015 |          |         |                |            |
|                                                                                                    | ier<br>avaux<br>l'utilisation des inform<br>ments nécessaires au<br>ole d'une DAAC<br>ier<br>avaux<br>ion effectué le<br>ux<br>vaux<br>nt les aménagements ou<br>irminés<br>de logements commer<br>prêt à taux zéro) | ations du formulai<br>calcul des impositio<br>T))<br>u constructions ache<br>ncés par type de fir | re à des fins commercons     | iales)<br>D/10/2015 |          |         |                |            |
| <ul> <li>Terrain</li> <li>Construire</li> <li>Démolir</li> <li>Ouverture de chant</li> <li>Achèvement des tr</li> <li>CNIL (opposition à</li> <li>Déclaration des élé</li> <li>Betour</li> </ul> tape 3 : (exemp) <ul> <li>Construire</li> <li>Démolir</li> <li>Construire</li> <li>Démolir</li> <li>Ouverture de chant</li> <li>Achèvement des trava</li> <li>Pour la totalité des trava</li> <li>Pour la totalité des trava</li> <li>Pour une tranche des trava</li> <li>Pour la totalité des trava</li> <li>Pour une tranche des trava</li> <li>Pour la totalité des trava</li> <li>Pour la totalité des trava</li> <li>Pour une tranche des trava</li> <li>Pour la totalité des trava</li> <li>Pour la totalité des trava</li> <li>Pour la totalité des trava</li> <li>Pour une tranche des trava</li> <li>Répartition du nombre</li> <li>Logement Locatif Social</li> <li>Accession Sociale (hors prêt à taux zéro</li> </ul>                                                                                                    | ier<br>avaux<br>l'utilisation des inform<br>ments nécessaires au<br>ole d'une DAAC<br>ier<br>avaux<br>ion effectué le<br>ux<br>vaux<br>nt les aménagements ou<br>irminés<br>de logements commer<br>prêt à taux zéro) | ations du formulai<br>calcul des impositio<br>T))<br>u constructions ache<br>ncés par type de fir | re à des fins commercons     | iales)<br>D/10/2015 |          |         |                |            |

### 10. Il ne vous reste plus qu'à scanner les nouveaux documents et les importer dans le logiciel : Cf. 5.Scanner et insérer des documents (page 8 du guide)

OpenADS – Service d'Instruction des Autorisations du Droit des Sols mutualisé – avril 2016

Modifier

Retour